# 作为逻辑分析仪使用

2023-07-23

| ▶ 更新历史     |      |     |              |
|------------|------|-----|--------------|
| 日期         | 版本   | 作者  | 更新内容         |
| 2023-07-23 | v0.1 | lxo | Release docs |

# 一、开启逻辑分析仪功能

按下按键将指示灯切换为蓝色。如下图所示:

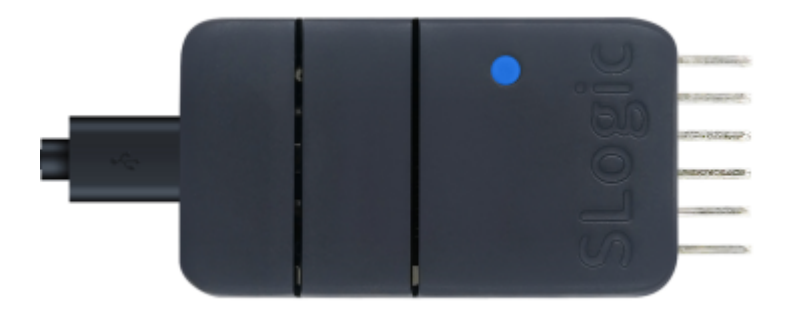

验证逻辑分析仪功能是否开启:

Windows环境打开设备管理器, Linux环境使用Isusb命令, 可以找到"USB TO LA"设备

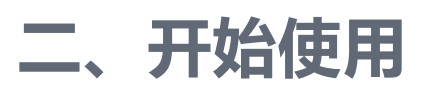

- 1. Linux环境下SLogic Combo 8最大传输带宽320Mb/s,典型配置80M@4CH 40M@8CH。
- 2. Windows环境下SLogic Combo 8最大传输带宽160Mb/s,典型配置80M@2CH 40M@4CH。
- 如果上位机启动过程中,设备出现断连的情况,需要重新扫描并 连接设备

## 2.1. 快速使用

## 2.1.1. 引脚连接

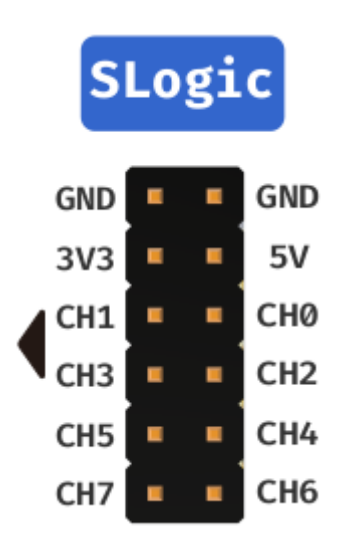

上图为SLogic 8个通道的线序图,将目标设备的待测信号点连接至SLogic 任意空闲CH端口,并确保待测设备的GND与SLogic的GND相连接。

注意SLogic的GND线需要离待测点的位置越近越好,哪怕更近1cm也可能会增加采样质量

## 2.1.2. 下载和运行上位机

#### 点击这里下载上位机

上位机软件用于观察和分析数字信号。Windows用户请下载exe后缀的文件, Linux用户请下载AppImage后缀的文件, 建议下载日期最新的版本。

当软件名为 PulseView-xxxx-230811-xxx.AppImage 时,日期则是2023 年08月11日。其他软件的日期命名规则类似。

#### Linux环境:

下载完成后,进入软件所在目录,使用快捷键 CTRL+ALT+T 打开终端,使用以下命令为软件赋予执行权限并以管理员身份运行:

1 chmod +x PulseView-x86\_64-032323-1101.AppImage
2 sudo ./PulseView-x86\_64-032323-1101.AppImage

Windows环境:

- 1. 下载完成后,点击exe文件并开始安装,根据安装引导一直点击next 即可安装完成。
- 2. 安装完成后,在快捷菜单界面可以找到上位机图标,双击运行

注:在Linux环境最大可支持80M@4通道、40M@8通道采样;由于 Windows环境下USB传输不稳定的限制,在Windows上最大只能支持 到80M@2通道、40M@4通道采样。

## 2.1.3. 扫描SLogic并连接

首次启动时会自动连接,也可以选择手动连接SLogic

## 手动连接步骤

- 1. 点击"Scan for devices xxx"扫描设备
- 2. 选择"SIPEED USB TO LA xxx"并点击OK连接设备

| Connect to De                         | evice             |
|---------------------------------------|-------------------|
| Step 1: Choose the driver             |                   |
|                                       |                   |
| Sipeed Slogic Analyzer (sipeed-slogic | -analyzer) 🔹      |
|                                       |                   |
| Step 2: Choose the interface          |                   |
| • USB                                 |                   |
|                                       |                   |
| Serial Port                           |                   |
|                                       | - baud            |
|                                       |                   |
| ○ <u>T</u> CP/IP                      |                   |
| 192.168.1.100 5555                    | Protocol: Raw TCP |
|                                       | FIOLOCOL.         |

| Step 3: Scan for devices  | 1             |             |        |
|---------------------------|---------------|-------------|--------|
| <u>S</u> can for dev      | vices using d | river above |        |
| Step 4: Select the device | 2             |             |        |
| SIPEED USB TO LA with 8 ( | channels      |             |        |
|                           |               | 3           |        |
|                           | [             | ОК          | Cancel |

## 2.1.4. 准备采样

1. 设置PulseView的通道数、采样点数和采样率

下图设置通道数为8,采样点数为1M samples,采样率为10Mhz。 此时的**采样时间**为1M / 10Mhz = 0.1s

|                                       | Session 1 - PulseView |                                                                                                 | - + ×            |
|---------------------------------------|-----------------------|-------------------------------------------------------------------------------------------------|------------------|
| 📄 🔍 Run 🕉 Session 1 🗙                 |                       | 采样点数、采样率                                                                                        |                  |
| Session 1 启动采样                        |                       |                                                                                                 | 协议解码 ◎ 🛛         |
|                                       | SIPEED USB TO LA      | 💥 🖊 1 M samples 💌 10 MHz 💌 🦇                                                                    | 12               |
| · · · · · · · · · · · · · · · · · · · | SIFEE USB IG EA       | All None<br>D3 V D4 V D5 V D6 V D7<br>V<br>Analog Unnamed Non-changing<br>Analog Named Changing | +900 ms +1000 ms |
| <b>66</b>                             |                       |                                                                                                 |                  |
|                                       |                       |                                                                                                 | -                |

## 2.1.5. 开始采样

### 1. 点击Run启动采集,并获得采样结果

| <b>.</b>  | Session 1 - PulseView                                                                            | - + ×        |
|-----------|--------------------------------------------------------------------------------------------------|--------------|
| 📄 🔍 Ri    | un 🔉 Session 1 🗙                                                                                 |              |
| Session 1 |                                                                                                  | 0            |
| 📑 🕶       | 🖹 👻 🔄 🖃 📲 SIPEED USB TO LA 🛛 👻 🥕 1 M samples 🔍 10 MHz 🔍 🦇 💆                                      |              |
|           | +10 ms +20 ms +30 ms +40 ms +50 ms +60 ms +70 ms +80 ms +<br>+ + + + + + + + + + + + + + + + + + | 90 ms +100 m |
| D3<br>D4  |                                                                                                  |              |
|           |                                                                                                  |              |

若在采样过程中未使用D7通道,可能会观察到该通道的电平反转现象,该现象为正常情况不影响正常使用

## 2.1.6. 分析采样结果

1. 打开协议选择栏

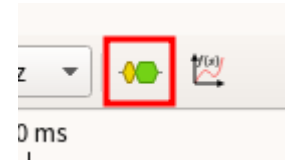

#### 2. 选择需要分析的协议

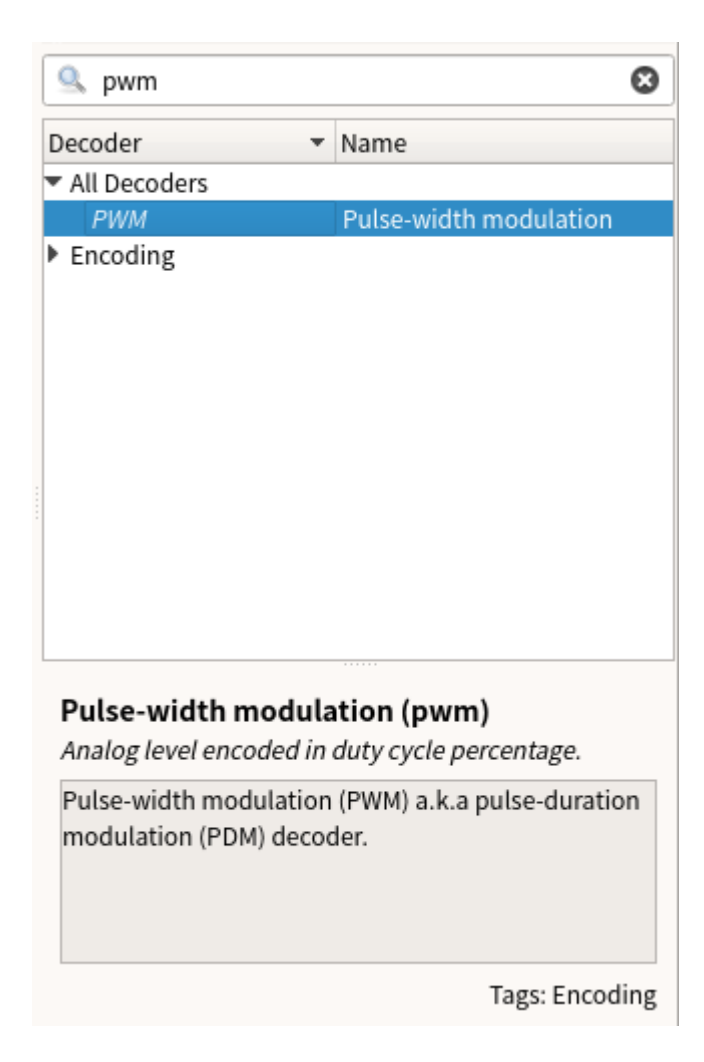

#### 3. 配置协议的参数

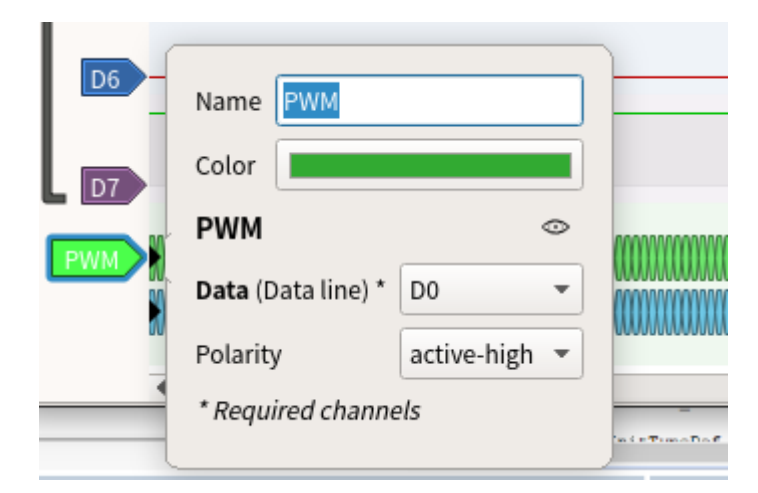

4. 观察分析结果

| Session 1 |                   |            |                             |              |                        |            |           |
|-----------|-------------------|------------|-----------------------------|--------------|------------------------|------------|-----------|
| -         | 🖹 • 🏝 • 🗈         |            | SIPEED USB TO LA [S/N: SI 8 | ich] 🛛 🔻 💥 🗶 | 1 M samples 💌 20 MHz 💌 | • 🖾        |           |
|           | +1600 µ s         | +1800 μ s  | +2000 µ s                   | +2200 µ s    | +2400 µ s              | +2600 µ s  | +2800 µ s |
|           | •                 |            |                             |              |                        |            |           |
|           |                   |            |                             |              |                        |            |           |
|           |                   |            |                             |              |                        |            |           |
|           |                   |            |                             |              |                        |            |           |
| PWM       | PWM: Duty cycles/ | 49.987503% | 50.00000%                   | 49.987503%   | 50.00000%              | 49.987503% | 50.00000% |
|           | PWM: Periods …    | 200.1 µ s  | 200.0 µ s                   | 200.1 µ s    | 200.0 µ s              | 200.1 µ s  | 200.0 µ s |
|           |                   |            |                             |              |                        |            |           |
|           |                   |            |                             |              |                        |            |           |
| DO        | •                 |            |                             |              |                        |            |           |
|           |                   |            |                             |              |                        |            |           |
| D1        |                   |            |                             |              |                        |            |           |
|           |                   |            |                             |              |                        |            |           |
|           |                   |            |                             |              |                        |            |           |

根据分析结果然后开始调试吧~

## 2.2. 详细配置

#### 2.2.1. 采样参数

采样参数包括有采样样本数量、采样频率和采样时间

- 1. 采集样本数量: 样本数量根据需求选择合适数值即可
- 2. 采样频率:根据被测信号频率选择,推荐选择大于10倍被测信号频 率(可参考奈奎斯特定理)
- 3. 采样时间:采样时间根据采集**样本数量**以及**采样频率**进行计算,计算 公式为:

时间(秒)=样本数/采样率

例如1M samples, 1Mhz时, 采样时间为1s

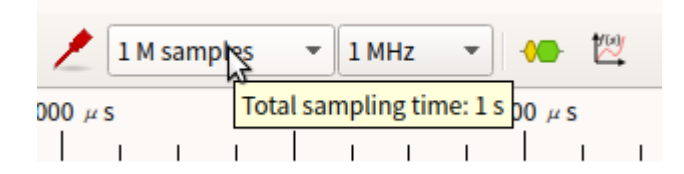

设置完成采集样本数量、采样频率后,将鼠标至于采集样本数量选择框 上,会显示当前参数的采样时间

## 2.2.2. 通道参数

点击通道的标签来设置通道参数,通道参数包括有标签名、标签颜色、通 道波形显示窗口宽度和信号触发方式

- 1. 标签名: 可根据采样信号意义设置, 便于多信号采样分辨信号
- 2. 标签颜色:根据个人喜好设置,便于多信号采样分辨不同信号
- 通道波形显示窗口宽度:根据信号幅值设置,单位为像素,信号幅值 变化大时,可提高该参数便于观察信号幅值变化
- 4. 信号触发方式:具有直接采样、高电平触发、低电平触发、下降沿触 发、上升沿触发以及边沿触发

(采集信号之前,可能存在许多无效信号,根据信号的规律来设置触发方式可以有效地过滤掉无效信号,从而提高采样效率和准确性。)

| 3 | Name         | <b>D</b> 0 |
|---|--------------|------------|
|   | Color        |            |
|   | Trace height | 36 pixels  |
|   | Trigger      | • / \ X    |

# 2.3. 调试波形

## 2.3.1. 视图操作

通过操作视图,可以更详细的观察波形

| 2023/11/30 上午11:23      |             |                                                                                                    | 作为                   | 內逻辑分析仪使用               |             |
|-------------------------|-------------|----------------------------------------------------------------------------------------------------|----------------------|------------------------|-------------|
| ▼                       |             | Session 1 - PulseVie                                                                                                    | W                    |                        | - + ×       |
| 📄 🔍 Run 🛛 🕉 Session 1 🗶 | :           |                                                                                                    |                      |                        |             |
| Session 1               |             |                                                                                                    |                      |                        | Ø 🕱         |
|                         |             | SIPEED USB TO LA                                                                                                    | - 💥 🖊 1              | M samples 🔻 1 MHz 💌 📢  |             |
| +327200 µ s             | +327300 µ s | +327400 µ s                                                                                                    | +327500 µ +182 µ s + | 327600 µ s +327700 µ s | +327800 μ s |
|                         |             |                                                                                                    |                      |                        | -           |
|                         |             |                                                                                                    |                      |                        |             |
|                         |             |                                                                                                    |                      |                        |             |
|                         |             |                                                                                                    |                      |                        |             |
|                         |             |                                                                                                    |                      |                        |             |
|                         |             |                                                                                                    |                      |                        |             |
|                         |             |                                                                                                    |                      |                        |             |
|                         |             |                                                                                                    |                      |                        |             |
|                         |             |                                                                                                    |                      |                        |             |
| 01                      |             |                                                                                                    |                      |                        |             |
|                         |             |                                                                                                    |                      |                        |             |
| D2                      |             |                                                                                                    |                      |                        |             |
| 02                      |             |                                                                                                    |                      |                        |             |
| D2                      |             |                                                                                                    |                      |                        |             |
|                         |             |                                                                                                    |                      |                        |             |
|                         |             |                                                                                                    |                      |                        |             |
|                         |             |                                                                                                    |                      |                        |             |
| 05                      |             |                                                                                                    |                      |                        |             |
|                         |             |                                                                                                    |                      |                        |             |
| DE                      |             |                                                                                                    |                      |                        |             |
|                         |             |                                                                                                    |                      |                        |             |
|                         |             |                                                                                                    |                      |                        |             |
|                         |             | and the second second se |                      |                        |             |

波形缩放: 鼠标滚轮 (中键) 向上滚动放大波形、向下滚动缩小波形

**拖动波形**:鼠标左键按住可以左右上下拖动波形显示区

**区域放大**: 鼠标双击某区域可放大该区域波形

**通道滚动**: "波形显示区"使用 Ctrl+鼠标滚轮(中键)可以快速上下滚 动通道

时间测量:您可以通过,在所需的位置右键点击鼠标点击"创建标记点

(Create Marker Here) "来标记位置,当您重复标记其他位置时,软件 会自动计算并在时间轴上显示两个标记点之间的时间长度 **调整通道顺序**:鼠标拖动通道标签即可拖动通道至指定位置

## 2.3.2. 协议解码

在抓取所需的数据后,为了便于对数据进行分析,可以使用协议解码功能 对数据进行解码,以下为一些常见协议的解码过程。

#### UART协议数据解码

1. 将串口的TX引脚到D0通道

2. 点击顶部工具栏**黄蓝波形图标**,搜索UART,双击选择串行接口类

UART

| Session 1 - PulseView                                                                                                    | - 🗆 😣                                                                     |
|----------------------------------------------------------------------------------------------------|---------------------------------------------------------------------------|
| 📋 🔍 Run 🕺 Session 1 🗶                                                                                                    |                                                                           |
| Session 1 @ B                                                                                                    | Decoder Selector                                                          |
| Image: Signal of the second second | 🔍 UART 🔞                                                                  |
|                                                                                                    | Decoder • Name                                                            |
|                                                                                                    | <ul> <li>All Decoders</li> </ul>                                          |
|                                                                                                    | Embedded/industrial                                                       |
| There are no channels assigned to this decoder                                                                                                    |                                                                           |
|                                                                                                    |                                                                           |
|                                                                                                    |                                                                           |
|                                                                                                    |                                                                           |
|                                                                                                    |                                                                           |
|                                                                                                    |                                                                           |
|                                                                                                    |                                                                           |
|                                                                                                    | Universal Asynchronous Receiver/                                          |
| 15                                                                                                    | Transmitter (uart)<br>Asynchronous, serial bus.                           |
|                                                                                                    | UART (Universal Asynchronous Receiver<br>Transmitter) is a simple serial  |
| De                                                                                                    | communication protocol which allows two devices<br>to talk to each other. |
|                                                                                                    | This decoder should work on all "UART-like" async                         |
|                                                                                                    | protocols with one                                                        |
| · · · · · · · · · · · · · · · · · · ·                                                                                                    | lags: Embedded/industrial                                                 |

3. 点击波形显示窗口新增的UART通道的协议标签。

设置TX对应通道,数据格式,信号波特率以及字节序

|           |                         |             |   |              |          | Sessio   | on 1 - Pulse\ | liew    |           |           |     |                                              |                           | • 😣         |
|-----------|-------------------------|-------------|---|--------------|----------|----------|---------------|---------|-----------|-----------|-----|----------------------------------------------|---------------------------|-------------|
| 📑 🖉 🔍 RL  | Name UART               |             | Ê |              |          |          |               |         |           |           |     |                                              |                           |             |
| Session 1 | Color                   |             |   |              |          |          |               |         |           |           | 6 X | Decoder Selector                             |                           | Ø×          |
| I 📑 🕶 👔   | UART                    |             | E | ED USB TO LA |          | - 🛣 🖊    | 1 M samples   | ▼ 1 MHz | - 🍋 🖾     |           |     | 0.007                                        |                           | •           |
|           | RX (UART receive line)  |             |   | -19000 ms    | -        | 18800 ms | -18600        | ms      | -18400 ms | -18200 ms |     | S UARI                                       |                           | 8           |
|           | TX (UART transmit line) | D0 *        |   | 1 1 1        | 1 1      |          |               | 1 1     | 1 1 1     | 1 1 1     |     | All Decoders                                 | ▼ Name                    |             |
|           | n (o un nanonic inc)    |             |   |              |          |          |               |         |           |           |     | UART                                         | Universal Asynchr         | onous R…    |
|           | Baud rate               | 115200      |   |              | _        | _        |               |         |           |           |     | Embedded/industr                             | Tal                       |             |
| UART      | Data bits               | 8 *         |   |              | No input | data     |               |         |           |           |     |                                              |                           |             |
|           | Parity                  | none 👻      |   |              |          |          |               |         |           |           |     |                                              |                           |             |
|           | Stop bits               |             |   |              |          |          |               |         |           |           |     |                                              |                           |             |
|           | Bit order               | lsb-first 💌 |   |              |          |          |               |         |           |           |     |                                              |                           |             |
| D1        | Data format             | ascii 👻     |   |              |          |          |               |         |           |           |     |                                              |                           |             |
|           | Invert RX               | no 👻        |   |              |          |          |               |         |           |           |     |                                              |                           |             |
| D2        | Invert TX               | no 👻        |   |              |          |          |               |         |           |           |     |                                              |                           |             |
|           |                         |             |   |              |          |          |               |         |           |           |     |                                              |                           |             |
|           |                         |             |   |              |          |          |               |         |           |           |     |                                              |                           |             |
| D4        |                         |             |   |              |          |          |               |         |           |           |     | Universal Async                              | hronous Receiver/         |             |
|           |                         |             |   |              |          |          |               |         |           |           |     | Transmitter (uar                             | rt)                       |             |
| DS        |                         |             |   |              |          |          |               |         |           |           |     | Asynchronous, seria                          | al bus.                   |             |
|           |                         |             |   |              |          |          |               |         |           |           |     | UART (Universal Asy<br>Transmitter) is a sim | nchronous Receiver        | <b>^</b>    |
| D6        |                         |             |   |              |          |          |               |         |           |           |     | communication pro                            | tocol which allows two    | devices     |
|           |                         |             |   |              |          |          |               |         |           |           |     | to talk to each other                        |                           |             |
| D7        |                         |             |   |              |          |          |               |         |           |           |     | This decoder should                          | d work on all "UART-like" | " async     |
|           |                         |             |   |              |          |          |               |         |           |           |     | protocols with one                           | Tags: Embedded            | /industrial |

4. 抓取数据,解析结果如下:

示例为UART的TX脚发送数据 "Hello SLogic!" (数据格式为 ascii, 波特率115200, 小端字节序)

|                                       | Session 1 - PulseView                                              |          |
|---------------------------------------|--------------------------------------------------------------------|----------|
| 📃 🔍 Run 🛛 💥 Session 1 🗶               |                                                                    |          |
| Session 1                             |                                                                    | ØX       |
|                                       | SIPEED USB TO LA 🛛 👻 🗶 1 M samples 👻 20 MHz 👻 🦛 💆                  |          |
| +2200 µs +2400 µs<br>                 | +2600 µs +2800 µs +3000 µs +3200 µs +3400 µs +3600 µs +3800 µs<br> | +4000 µs |
| UART - UART: TX bits<br>UART: TX data |                                                                    |          |
|                                       |                                                                    | X        |
| D1                                    |                                                                    |          |
| D3                                    |                                                                    |          |
| D4                                    |                                                                    |          |
|                                       |                                                                    |          |

#### I2C协议数据解码

- 1. 将I2C的SCL引脚连接到D0通道, SDA引脚连接到D1通道
- 2. 点击顶部工具栏黄蓝波形图标,搜索I2C,双击选择第一项

| Image: Session 1 X       Image: Session 1 X         Session 1       Image: Session 1 X         Image: Session 1 X       Image: Session 1 X         Image: Session 1 X                                                                                                    | _         | Session 1 - PulseView                                                                               |                                                                              |                                                            | 8              |
|----------------------------------------------------------------------------------------------------|-----------|----------------------------------------------------------------------------------------------------|------------------------------------------------------------------------------|------------------------------------------------------------|----------------|
| Session 1       Image: Supercorrection in the supercorrection in the supercorection in the supercorection in the superco                                         |           | Run 🕉 Session 1 🗙                                                                                   |                                                                              |                                                            |                |
| Image: Control of the set to thanks asigned to this decode       Image: Control of the set to thanks asigned to this decode         Image: Control of the set to thanks asigned to this decode       Image: Control of the set to thanks asigned to this decode         Image: Control of the set to thanks asigned to this decode       Image: Control of the set to thanks asigned to this decode         Image: Control of the set to thanks asigned to this decode       Image: Control of the set to thanks asigned to this decode         Image: Control of the set to thanks asigned to this decode       Image: Control of the set to thanks asigned to this decode         Image: Control of the set to thanks asigned to this decode       Image: Control of the set to thanks asigned to this decode         Image: Control of the set to thanks asigned to this decode       Image: Control of the set to thanks asigned to this decode         Image: Control of the set to thanks asigned to this decode       Image: Control of the set to thanks asigned to this decode         Image: Control of the set to thanks asigned to this decode       Image: Control of the set to thanks asigned to this decode         Image: Control of the set to thanks asigned to this decode       Image: Control of the set to thanks asigned to this decode         Image: Control of the set to the set to the set                                                                                                    | Session 1 | 1 88                                                                                                | Decoder Selector                                                             |                                                            | ØX             |
| -19400 ms -19300 ms -19200 ms -19300 ms -19300 ms -18500 ms -18700 ms -18700 ms -18500 ms -18500 | 📑 🕶       | 🔻 🛅 💌 🙆 💌 😂 👎 📍 SIPEED USB TO LA 🛛 👻 🌋 🥕 🛚 I M samples 🔍 1 MHz 🔍 🌆 🔯                                | 0.00                                                                         |                                                            | _              |
| Image: Constraint of the second state of the second state of the seco                  |           | -19400 ms -19300 ms -19200 ms -19100 ms -19000 ms -18900 ms -18800 ms -18700 ms -18600 ms -18500 ms | S 12C                                                                        |                                                            | 0              |
| Image: Second Second                  |           |                                                                                                    | Decoder •                                                                    | Name                                                       |                |
| Image: Proceeding of the second second se                  |           |                                                                                                    | I <sup>2</sup> C                                                             | Inter-Integrated Circui                                    | it             |
|                                                                                                    | 1PC       | Image: There are no charget 5 stic decoder                                                          | PC demux<br>PC filter<br>▶ Embedded/industrial<br>▶ Util                     | I <sup>P</sup> C demultiplexer<br>I <sup>2</sup> C filter  |                |
| D& Inter-Integrated Circuit (i2c) Two wire, multi-master, serial bas.                                                                                                    | D4        |                                                                                                    | Inter-Integrated Cir<br>Two-wire, multi-master                               | cuit (i2c)<br>; serial bus.                                |                |
| DS PC (Inter-Integrated Circuit) is a bidirectional, multi-<br>master<br>bus using two signals (SCL = serial clock line, SDA =                                                                                                    | D5        | •                                                                                                   | I <sup>2</sup> C (Inter-Integrated Cir<br>master<br>bus using two signals (S | cuit) is a bidirectional, n<br>GCL = serial clock line, SI | nulti-<br>DA = |
| E serial data line).                                                                                                    | D6        |                                                                                                    | serial data line).                                                           | Tags: Embedded/ind                                         | dustrial       |

3. 点击波形显示窗口新增的I2C通道的协议标签。

点击新增的I2C协议标签,设置的SCL、SDA所在通道

|           | Session 1 - PulseView                                                                       |                                                   | - 🗆 😣                                                     |
|-----------|---------------------------------------------------------------------------------------------|---------------------------------------------------|-----------------------------------------------------------|
|           | Run 🕺 Session 1 🗶                                                                           |                                                   |                                                           |
| Session 1 | 8                                                                                           | Decoder Selector                                  | C X                                                       |
| 📑 🕶       | 📮 🔊 🖕 🔊 📄 🕐 👎 SIPEED USB TO LA 🛛 👻 🎢 🕺 MHz 💌 🦇 🖄                                            |                                                   |                                                           |
|           | Name I <sup>2</sup> C -19100 ms -19000 ms -18900 ms -18800 ms -18700 ms -18600 ms -18500 ms | - <u>s</u> 12C                                    | 0                                                         |
|           |                                                                                             | Decoder     All Decoders                          | Name                                                      |
|           | I <sup>2</sup> C $\otimes$                                                                  | PC                                                | Inter-Integrated Circuit                                  |
|           | SCI (Serial clock line)* D0 *                                                               | I <sup>2</sup> C demux<br>I <sup>2</sup> C filter | I <sup>2</sup> C demultiplexer<br>I <sup>2</sup> C filter |
| PC        | No input data                                                                               | Embedded/industrial                               |                                                           |
|           | SDA (Serial data line)                                                                      | ▶ Util                                            |                                                           |
|           | Displayed slave address format shifted •                                                    |                                                   |                                                           |
|           | * Required channels                                                                         |                                                   |                                                           |
|           | Stack Decoder *                                                                             |                                                   |                                                           |
|           |                                                                                             |                                                   |                                                           |
| 02        |                                                                                             |                                                   |                                                           |
|           |                                                                                             |                                                   |                                                           |
| D3        |                                                                                             |                                                   |                                                           |
|           |                                                                                             |                                                   |                                                           |
| D4        |                                                                                             | Inter-Integrated Cir                              | rcuit (i2c)                                               |
|           |                                                                                             | Two-wire, multi-master                            | ; serial bus.                                             |
| D5        |                                                                                             | I <sup>2</sup> C (Inter-Integrated Cir            | cuit) is a bidirectional, multi-                          |
|           |                                                                                             | master<br>bus using two signals (S                | SCL = serial clock line, SDA =                            |
| D6        |                                                                                             | serial data line).                                |                                                           |
|           |                                                                                             |                                                   |                                                           |
| D7        |                                                                                             |                                                   |                                                           |
|           |                                                                                             |                                                   | To an Each of the difference in t                         |
|           |                                                                                             | *                                                 | rags. Embeuded/Industrial                                 |

4. 抓取数据,解析结果如下:

#### 示例为I2C发送0x68

|                                  |            | Sess              | sion 1 - PulseView  |                |          |                   |
|----------------------------------|------------|-------------------|---------------------|----------------|----------|-------------------|
| 🔲 🔍 🔍 Run 🛛 💥 Sessio             | n1 ×       |                   |                     |                |          |                   |
| Session 1                        |            |                   |                     |                |          | 8 3               |
| 📑 📲 • 🏝 • 🖻                      |            | SIPEED USB TO LA  | 🝷 💥 🏓 🛛 1 M san     | nples 🔻 20 MHz | - 🤲 🖾    |                   |
| +2500 μs                         | +2505 µs + | 2510 µs +2515 µs  | +2520 μs<br>ΙΙΙΙΙΙΙ | +2525 μs       | +2530 μs | +2535 μs +2540 μs |
| 12C - 12C: Bits                  |            |                   | 0 0                 |                |          |                   |
| ▶ I <sup>2</sup> C: Address/data |            | Address write: 68 | Write               |                |          |                   |
|                                  |            |                   |                     |                |          |                   |
|                                  |            |                   |                     |                |          | ~                 |
| D1                               |            |                   |                     |                |          | <u>~</u>          |
|                                  |            |                   |                     |                |          |                   |
| D2                               |            |                   |                     |                |          |                   |
| D3                               |            |                   |                     |                |          |                   |
|                                  |            |                   |                     |                |          |                   |
| 04                               |            |                   |                     |                |          |                   |
| DS                               |            |                   |                     |                |          |                   |
|                                  |            |                   |                     |                |          |                   |
| D6                               |            |                   |                     |                |          |                   |
|                                  |            |                   |                     |                |          |                   |

#### SPI协议数据解码

1. 将SPI的MISO、MOSI、CLK、CS引脚依次连接至D0、D1、D2、

#### D3通道

2. 点击顶部工具栏黄蓝波形图标,搜索SPI,双击选择串行接口类SPI

| Session 1 - Pulseview                                                                                           |                                                                                                    |
|----------------------------------------------------------------------------------------------------|----------------------------------------------------------------------------------------------------|
| 📋 🔍 Run 🛛 🕉 Session 1 🗶                                                                                         |                                                                                                    |
| Session 1                                                                                                    | Decoder Selector                                                                                                    |
| 📄 🗝 🔚 🕶 🖳 🖛 🙆 🦳 🎁 SIPEED USB TO LA 🛛 👻 🌋 🥕 1 M Samples 🔍 1 MHz 🔍 🚧                                              | 0 m                                                                                                    |
| -19400 ms -19300 ms -19200 ms -19100 ms -19000 ms -18900 ms -18800 ms -18700 ms -18700 ms -18500 ms -18500 ms - | S Decoder Vame                                                                                                    |
|                                                                                                    | RGB LED (SPI)     RGB LED string decoder (SPI)     SD card (SPI mode)     Secure Digital card (SPI m···     SPI     Spial Peripheral Interface |
| Isen There are no channels assigned to this decoder                                                             | SPI flash/EEPROM SPI flash/EEPROM chips                                                                                                    |
|                                                                                                    | <ul> <li>ST25R39xx (SPI mo··· STMicroelectronics ST25R···</li> <li>Display</li> </ul>                                                          |
|                                                                                                    | Embedded/industrial                                                                                                    |
|                                                                                                    | Memory                                                                                                    |
|                                                                                                    | Wireless/RF                                                                                                    |
|                                                                                                    |                                                                                                    |
|                                                                                                    |                                                                                                    |
|                                                                                                    |                                                                                                    |
|                                                                                                    |                                                                                                    |
|                                                                                                    |                                                                                                    |
|                                                                                                    | Serial Peripheral Interface (spi)<br>Full-duplex, synchronous, serial bus.                                                                     |
| <u>D5</u>                                                                                                    | The SPI (Serial Peripheral Interface) protocol  decoder supports synchronous                                                                   |
|                                                                                                    | SPI(-like) protocols with a clock line, a MISO and                                                                                             |
|                                                                                                    | transfer in two directions, and an optional CS# pin.                                                                                           |
|                                                                                                    | Either MISO or MOSI (but not both) can be                                                                                                    |
|                                                                                                    | optional.                                                                                                    |
|                                                                                                    | Tags: Embedded/industrial                                                                                                    |

3. 点击波形显示窗口新增的SPI通道的协议标签。

设置CLK、MISO、MOSI、CS对应通道,片选信号有效电平

|           |                              |                 |   | Session 1 - PulseView                                                 |                                                     | - 🗆 😣                            |
|-----------|------------------------------|-----------------|---|-----------------------------------------------------------------------|-----------------------------------------------------|----------------------------------|
| 📑 🔍 RL    | Name SPI                     |                 | Ê |                                                                       |                                                     |                                  |
| Session 1 | Color                        |                 |   | Œ                                                                     | Decoder Selector                                    | Ø 8                              |
| 1         | SPI                          | 0               |   | SIPEED USB TO LA 🔹 💥 🥕 1 M samples 👻 1 MHz 💌 🍋 💆                      | 0.00                                                | •                                |
|           | CLK (Clock) *                | D2 -            |   | -19100 ms -19000 ms -18900 ms -18800 ms -18700 ms -18600 ms -18500 ms | SPI                                                 |                                  |
|           | MISO (Master in, slave out)  |                 | 1 |                                                                       | All Decoders                                        | Name                             |
|           | MOSI (Master out, slave in)  | D1              |   |                                                                       | RGB LED (SPI)                                       | RGB LED string decoder (SPI)     |
|           | MOSI (Mastel out, slave III) |                 |   | _                                                                     | SPI                                                 | Serial Peripheral Interface      |
| SPI       | CS# (Chip-select)            | D3 •            |   | No input data                                                         | SPI flash/EEPROM<br>ST25R30xx (SPI mov              | SPI flash/EEPROM chips           |
|           | CS# polarity                 | active-low 💌    |   |                                                                       | <ul> <li>Display</li> </ul>                         | STREE CECTORIES ST2SK            |
|           | Clock polarity               | 0 -             |   |                                                                       | <ul> <li>Embedded/industrial</li> <li>IC</li> </ul> |                                  |
|           | Clock phase                  | 0 -             |   |                                                                       | Memory                                              |                                  |
| D1        | Bit order                    | msb-first 💌     |   |                                                                       | Wireless/RF                                         |                                  |
|           | Word size                    | 8               |   |                                                                       |                                                     |                                  |
| D2        | * Required channels          |                 |   |                                                                       |                                                     |                                  |
|           |                              | Stack Decoder + | • |                                                                       |                                                     |                                  |
| D3        |                              |                 |   |                                                                       |                                                     |                                  |
|           |                              |                 |   |                                                                       |                                                     |                                  |
| 04        |                              |                 |   |                                                                       | Serial Peripheral In<br>Full-duplex, synchrono      | terface (spi)<br>us, serial bus. |
| DS        |                              |                 |   |                                                                       | The SPI (Serial Peripher<br>decoder supports sync   | al Interface) protocol           |
|           |                              |                 |   |                                                                       | SPI(-like) protocols with                           | a clock line, a MISO and         |
| D6        |                              |                 |   |                                                                       | transfer in two direction                           | ns, and an optional CS# pin.     |
| D7        |                              |                 |   |                                                                       | Either MISO or MOSI (br<br>optional.                | ut not both) can be              |
|           |                              |                 |   |                                                                       |                                                     | Tags: Embedded/industrial        |

4. 抓取数据,测试结果如下:

示例为SPI发送0x00~0X09(时钟10Mhz,片选低电平有效)

| Session 1 - PulseView                                                                                | ×           |
|----------------------------------------------------------------------------------------------------|-------------|
| 🖸 🔍 Run 🕺 Session 1 🕱                                                                                |             |
| Session 1                                                                                            | Ø×          |
| 📑 🗣 💼 🖷 🖶 🖶 🗇 📼 📖 📲 SIPEED USB TO LA 🛛 👻 🌽 100 M samples 👻 80 MHz 💌 🦛 💆                              |             |
| +1062632 µs +1062630 µs +1062632 µs +1062634 µs +1062636 µs<br>I I I I I I I I I I I I I I I I I I I | +1062638 µs |
| SPI: MISo bits                                                                                       | 86          |
| ▶ SPI: MISO data 00 \ 00 \ 00 \ 00 \ 00 \ 00 \ 00 \ 0                                                |             |
| SPI: MISO transfers 00 00 00 00 00 00 00 00 00 00 00                                                 |             |
| SPI: MOSI bits 0.00 0000 00 0000010 0 000010 0 0000100 0 01000 0 000000                              | 84          |
| ▶ SPI: MOSI data 00 01 02 03 04 05 06 07 08 09                                                       |             |
| > SPI: MOSI transfers 00 01 02 03 04 05 06 07 08 09                                                  |             |
|                                                                                                    |             |
|                                                                                                    | Π           |
|                                                                                                    | 10          |
|                                                                                                    |             |
|                                                                                                    |             |
|                                                                                                    |             |
|                                                                                                    |             |
|                                                                                                    | _           |
| 4                                                                                                    | •           |

示例为SPI发送0x00~0X09(时钟26Mhz,片选低电平有效)

| ion 1               |                                                                                                    |
|---------------------|----------------------------------------------------------------------------------------------------|
|                     | 😑 🐻 👎 SIPEED USB TO LA 🔹 % 🥕 100 M samples 💌 80 MHz 👻 🐠 💆                                                                                                    |
| +1062628500 n       | s +1062639000 ns +1062629500 ns +1062631000 ns +1062631000 ns +1062631000 ns +1062631500 ns +1062631500 ns +106263100 ns +106263100 ns +1062631000 ns +1062631000 ns +1062631000 ns +1062631000 ns +1062631000 ns +1062631500 ns +1062631500 ns +1062631500 ns +1062631500 ns +1062631500 ns +106200 ns +106200 ns +106000 ns +1000000000000000000000000000000000000 |
| SPI SPI: MISO bits  |                                                                                                    |
| SPI: MISO transfers | 00 00 00 00 00 00 00 00 00 00 00                                                                                                    |
| SPI: MOSI bits      | \$2000020000000000000000000000000000000                                                                                                    |
| SPI: MOSI transfers |                                                                                                    |
| DO                  |                                                                                                    |
| D1                  |                                                                                                    |
|                     |                                                                                                    |
| D2                  |                                                                                                    |
| 03                  |                                                                                                    |
|                     |                                                                                                    |
|                     |                                                                                                    |
|                     |                                                                                                    |

# 2.4. 注意事项

逻辑分析仪连接被测系统时,需要注意以下事项:

- 逻辑分析仪与电脑是共地的,如果待测设备是强电系统,务必使用"USB隔离器"来进行隔离措施。否则,很可能会造成逻辑分析仪或 电脑损坏的风险
- 2. GND 通道与被测系统的 GND 必须可靠连接,尽可能的短
- 信号通道必须可靠连接至被测系统的待测信号位置,不可随意 "嫁 接",导致干扰的引入
- 如果不注意接线方式,很可能会引入很多毛刺,导致软件无法分析数据